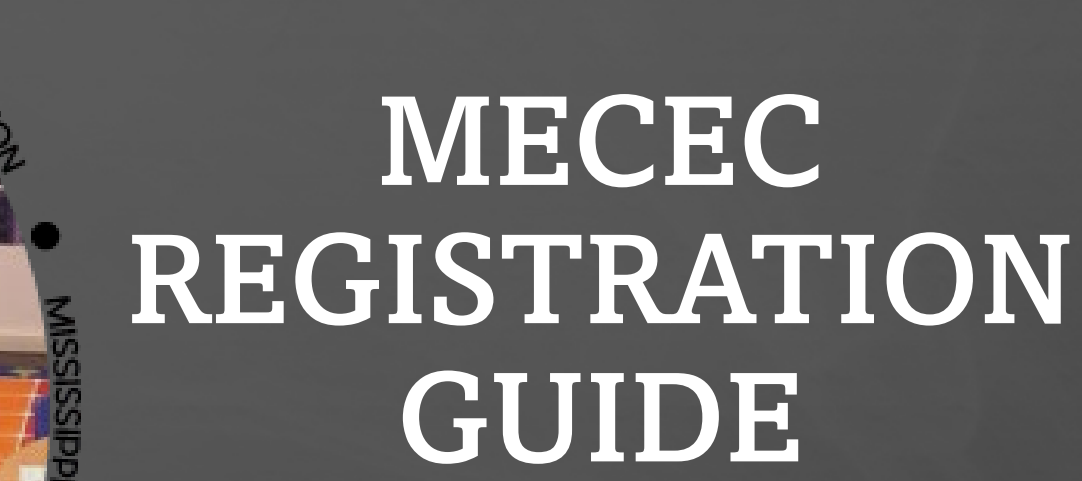

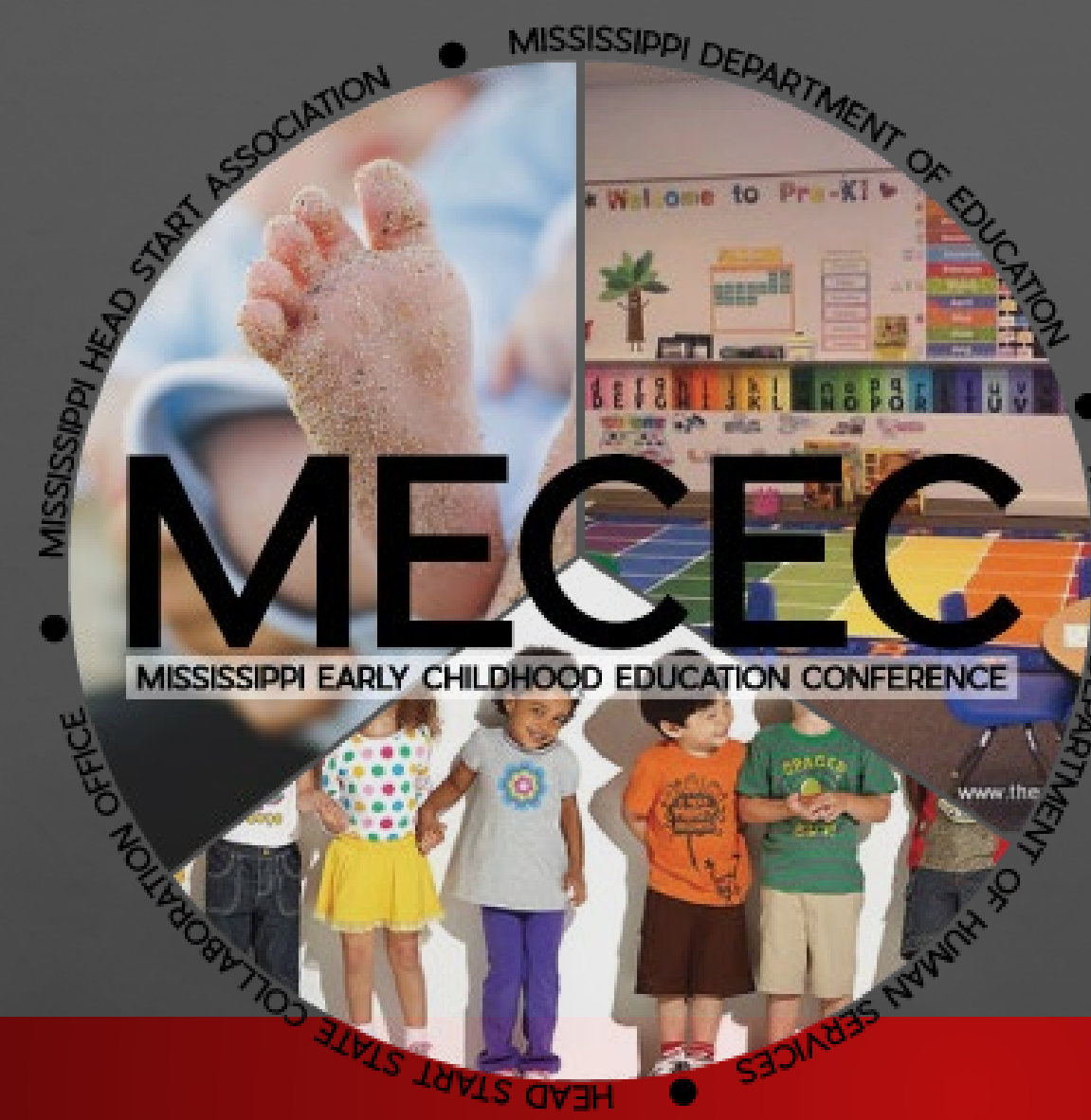

E St

- Login to <u>https://eregister.info/</u> <u>portal/index.cfm</u>
- If you have an account, enter your email and password to log-in.
- If you do not have an account, click
   "Schools/Agencies:
   Signup for an Account."

E St

20

| C 🔒 eregister.info/portal/index.cfm |                                         | • 🖻 🕁 | * • | C :          |
|-------------------------------------|-----------------------------------------|-------|-----|--------------|
|                                     |                                         |       |     |              |
|                                     |                                         |       |     |              |
|                                     |                                         |       |     |              |
|                                     |                                         |       |     |              |
|                                     |                                         |       |     |              |
|                                     |                                         |       |     |              |
|                                     |                                         |       |     |              |
|                                     |                                         |       |     |              |
|                                     |                                         |       |     |              |
|                                     |                                         |       |     |              |
|                                     | a Register Info Event Management        |       |     |              |
|                                     |                                         |       |     |              |
|                                     |                                         |       |     |              |
|                                     |                                         |       |     |              |
|                                     |                                         |       |     |              |
|                                     |                                         |       |     |              |
|                                     | Stay Logged In                          |       |     |              |
|                                     | Login                                   |       |     |              |
|                                     |                                         |       |     |              |
|                                     | Enget Your Possesso                     |       |     |              |
|                                     | Schools/Agencies: Signup for an Account |       |     |              |
|                                     | Exhibitors: Storup for an Account       |       |     |              |
|                                     |                                         |       |     |              |
|                                     | ©2023 Microtech Industries of MS, Inc.  |       |     |              |
|                                     |                                         |       |     |              |
|                                     |                                         |       |     |              |
|                                     |                                         |       |     |              |
|                                     |                                         |       |     |              |
|                                     |                                         |       |     |              |
|                                     |                                         |       |     |              |
|                                     |                                         |       |     |              |
|                                     |                                         |       |     | $\mathbf{O}$ |
|                                     |                                         |       |     |              |
|                                     |                                         |       |     |              |

Logging In

the l

- If you forgot your password, click
   "Forgot your password" to reset.
- Once you enter your email and the number code, click "Get Instructions."
- Password reset instructions will be emailed to you.

| ILC.                                                                                                    | setting rassword                                                                                                    |  |
|----------------------------------------------------------------------------------------------------|----------------------------------------------------------------------------------------------------|--|
| eRegister.Info Event Management                                                                                                    | * # x * I • :                                                                                                    |  |
| Stay Logged In<br>Logn<br>Frogrit Your Passwort?<br>Schoosingeneen use and Account<br>Exhibitors: Signup for an Account<br>62023 Microtech Industries of MS, Inc. | eRegister.Info Event Management                                                                                                    |  |
|                                                                                                    | PASSWORD RETRIEVAL<br>Enter your email address to receive instructions on resetting your password:<br>Please enter the numbers you see below:<br>Cet instructions |  |
|                                                                                                    |                                                                                                    |  |

Docotting Doceword

#### **Creating a New Account**

- To create a new account, enter your name, email, and password.
- Then, enter the characters in box.
- Next, click "Create Your Account."

E SE

| $\leftrightarrow$ $\rightarrow$ C $($ eregister.info/portal/signup.cfm |                                                                                                    | 아 🖻 🖈 🖪 📀 : |
|------------------------------------------------------------------------|----------------------------------------------------------------------------------------------------|-------------|
|                                                                        | eDegister Info Event Management                                                                                                    |             |
|                                                                        | eRegister.mo Event Management                                                                                                    |             |
|                                                                        | Create a School/Agency/Center Account<br>To sign up to events, please create an account by filling in the fields below.<br>First Name: |             |
|                                                                        | Last Name:<br>Email:<br>Confirm Email:                                                                                                 |             |
| -                                                                      | Password (8-30 characters):<br>1<br>Confirm Password:<br>Please enter the numbers you see<br>below:                                    |             |
|                                                                        | By clicking Create Your Account, you are agreeing to the<br>eRegister.Info Terms of Service<br>Create Your Account                     |             |

#### **Creating a New Account**

- Once you have created your account, you will see this screen.
- To log in, click "Login page" to return to the event management screen to log in using the information you just entered.

| ← → C | fm                                                                                                    | <b>0-</b> | ☆ 🗍 🛛 | 3 📀 🗄 |
|-------|----------------------------------------------------------------------------------------------------|-----------|-------|-------|
|       | M.                                                                                                    |           |       |       |
|       | eRegister.Info Event Management                                                                       |           |       |       |
|       | New Account Setup                                                                                     |           |       |       |
|       | You have successfully created a eRegister.Info account! Please visit he login page to use the system. |           |       |       |
|       |                                                                                                    |           |       |       |
|       |                                                                                                    |           |       |       |
|       |                                                                                                    |           |       |       |
|       |                                                                                                    |           |       |       |
|       |                                                                                                    |           |       |       |

## Dashboard

- Once you have logged in, you will see the dashboard.
- The dashboard shows any events open for registration.
- To register for an event, select "click to register."

E ST

2. ..

| ← → C 🔒 eregister.info/ | portal/admin/login_main.cfm |                     |                                                         | 🖻 🖈 🖬 🧿 :                                                   |
|-------------------------|-----------------------------|---------------------|---------------------------------------------------------|-------------------------------------------------------------|
| eRegister.Info          |                             |                     |                                                         | 💽 Welcome, Candice Pitiman 🛓 💠 Settings 🧧 Messages 💿 Legout |
| Q Search here           | Dashboard - MS Hea          | d Start Association |                                                         | Help     Qr     Feedback                                    |
| A Dashboard             | Bashboard                   |                     |                                                         |                                                             |
| Admin                   | February 14, 2023           |                     |                                                         |                                                             |
| Events                  |                             |                     |                                                         |                                                             |
| Evaluate                | Available Even              | ts                  |                                                         |                                                             |
|                         | Date/Time                   | Event Title         | Location                                                | Host                                                        |
|                         | ouy 140 210, 2020           |                     |                                                         |                                                             |
|                         |                             |                     | © 2016-2023 Microtech Industries, Inc.<br>Help Foedback |                                                             |
|                         |                             |                     |                                                         | Ģ                                                           |

## **Organization Setup**

Help Feedback

- If this is your first time registering, you will need to add your organization's details.
- Please ensure the information for the person who will be responsible for payment is listed under payment contact.
- Once the information is entered, click "Add Organization."

| → C 🗎 🖿      | ps://eregister.info/portal/events/centers_add.cfm?id=1040             |   |                                                |                                                      |                                       |   |
|--------------|-----------------------------------------------------------------------|---|------------------------------------------------|------------------------------------------------------|---------------------------------------|---|
| NTMANAGEMENT |                                                                       |   |                                                |                                                      |                                       |   |
| earch here   | Events - eRegister.Info Account                                       |   |                                                |                                                      |                                       |   |
| Dashboard    | Dashboard + Events Home + View Events + Show Event + Add Organization |   |                                                |                                                      |                                       |   |
| Events       | Add Organization                                                      |   |                                                |                                                      |                                       |   |
|              | *Name of Organization                                                 |   |                                                |                                                      | · · · · · · · · · · · · · · · · · · · |   |
|              | Name of organization                                                  |   | $\leftarrow \rightarrow$ C $\bigcirc$ https:// | eregister.info/portal/events/centers_add.cfm?id=1040 |                                       |   |
|              | *Program Type                                                         |   |                                                | Child Care Center<br>Charter School                  |                                       |   |
|              | Select                                                                | * |                                                | *Age Group Served                                    |                                       |   |
|              | Early Head Start                                                      |   |                                                | Select                                               | ~                                     |   |
|              | Early Head Start & Head Start                                         |   |                                                |                                                      |                                       |   |
|              | Public School<br>Private School                                       |   |                                                | Address                                              |                                       |   |
|              | Child Care Center<br>Charter School                                   |   |                                                | Address 2                                            |                                       |   |
|              | *Age Group Served                                                     | • |                                                |                                                      |                                       |   |
|              | Select                                                                | ~ |                                                | *City                                                |                                       |   |
|              |                                                                       |   |                                                |                                                      |                                       |   |
|              | *Address                                                              |   |                                                | *State                                               |                                       |   |
|              |                                                                       |   |                                                | Select                                               | ¥                                     |   |
|              | Address 2                                                             |   |                                                | *Zip                                                 |                                       |   |
|              |                                                                       |   |                                                |                                                      |                                       |   |
|              | *City                                                                 |   |                                                | *Phone                                               |                                       |   |
|              |                                                                       |   |                                                |                                                      |                                       |   |
|              | "State                                                                |   |                                                |                                                      |                                       |   |
|              | Select                                                                | ~ |                                                | Payment Contact Information                          |                                       |   |
|              | *Zip                                                                  |   |                                                | Fiscal Officer Name                                  |                                       |   |
|              |                                                                       |   |                                                | Empli                                                |                                       |   |
|              | 174                                                                   |   |                                                | Email                                                |                                       |   |
|              | Phone                                                                 |   |                                                | Phone                                                |                                       |   |
|              |                                                                       |   |                                                |                                                      |                                       |   |
|              | Payment Contact Information                                           |   |                                                |                                                      |                                       |   |
|              |                                                                       |   |                                                | Add Organization                                     |                                       |   |
|              |                                                                       |   |                                                |                                                      |                                       |   |
|              |                                                                       |   |                                                |                                                      |                                       |   |
|              |                                                                       |   |                                                |                                                      |                                       | _ |

## **Event Registration Screen**

- If you have previously used this system to register, you will see the event registration screen with the following:
  - Event Details
  - > Organization Details
  - > Attendees
  - Submit Registration Section
- Please ensure the person responsible for payment is listed under payment contact.

| eregister.info/p | ortal/events/services_ss_show.cfm      | n?id=1040&cdc=1&sdc=1&rc=1              |             |                           | 1 1 - 1 - 1                                |                                                                               |                                                                 |                                                                       |                                                                |                             |                                             |                                                  |
|------------------|----------------------------------------|-----------------------------------------|-------------|---------------------------|--------------------------------------------|-------------------------------------------------------------------------------|-----------------------------------------------------------------|-----------------------------------------------------------------------|----------------------------------------------------------------|-----------------------------|---------------------------------------------|--------------------------------------------------|
|                  | Event Registra                         | ation                                   |             |                           |                                            |                                                                               |                                                                 |                                                                       |                                                                |                             |                                             |                                                  |
| te               | 2023 MS Early Ch<br>July 24th-27th, 20 | ildhood Education Confer<br>23          | ence        |                           |                                            |                                                                               |                                                                 |                                                                       |                                                                |                             |                                             |                                                  |
|                  | A Registration has not been            | 1 submitted                             |             |                           |                                            |                                                                               |                                                                 |                                                                       |                                                                |                             |                                             |                                                  |
|                  | Close Event Details                    |                                         |             |                           |                                            |                                                                               |                                                                 |                                                                       |                                                                |                             |                                             |                                                  |
|                  | Event Details                          |                                         |             |                           |                                            |                                                                               |                                                                 |                                                                       |                                                                |                             |                                             |                                                  |
|                  | Date/Time:                             | 07/24/2023 08:00 AM                     |             |                           |                                            |                                                                               |                                                                 |                                                                       |                                                                |                             |                                             |                                                  |
|                  | Title:                                 | 2023 MS Early Childhood Education Con   | erence      |                           |                                            |                                                                               |                                                                 |                                                                       |                                                                |                             |                                             |                                                  |
|                  | Location:                              | Golden Nugget Conference Center, Biloxi | MS          |                           |                                            |                                                                               |                                                                 |                                                                       |                                                                |                             |                                             |                                                  |
|                  | Contact Email:                         |                                         |             |                           |                                            |                                                                               |                                                                 |                                                                       |                                                                |                             |                                             |                                                  |
|                  | Comments:                              | July 24th-27th, 2023                    |             |                           |                                            |                                                                               |                                                                 |                                                                       |                                                                |                             |                                             |                                                  |
|                  |                                        |                                         |             |                           |                                            |                                                                               |                                                                 |                                                                       |                                                                |                             |                                             |                                                  |
|                  | Open Event Schedule                    |                                         |             |                           |                                            |                                                                               |                                                                 |                                                                       |                                                                |                             |                                             |                                                  |
|                  |                                        |                                         |             |                           |                                            |                                                                               |                                                                 |                                                                       |                                                                |                             |                                             |                                                  |
|                  | Close Organization Details             | s                                       |             |                           |                                            |                                                                               |                                                                 |                                                                       |                                                                |                             |                                             |                                                  |
|                  | Organization Deta                      | iils 💋                                  |             | ← → C ( i eregister.info/ | portal/events/services.co.cl.antening=1040 | Décodic=18isdic=18irc=1                                                       |                                                                 |                                                                       |                                                                |                             |                                             | 8 x * 🛛 🛓 :                                      |
|                  | Name of Organization:                  | MS Head Star                            | Association |                           | Payment Contact:                           |                                                                               |                                                                 | N                                                                     | ame not listed                                                 |                             |                                             |                                                  |
|                  | Address:                               |                                         |             |                           |                                            |                                                                               |                                                                 | P                                                                     | mail not listed hone not listed                                |                             |                                             |                                                  |
|                  |                                        |                                         |             |                           | Program Type:                              |                                                                               |                                                                 |                                                                       |                                                                |                             |                                             |                                                  |
|                  | Administrative Contact:                | c.pittman_3@                            | ahoo.com    |                           | Age Group Served:                          |                                                                               |                                                                 |                                                                       |                                                                |                             |                                             |                                                  |
|                  | Payment Contact:                       | Name not liste                          | i i         |                           |                                            |                                                                               |                                                                 |                                                                       |                                                                |                             |                                             |                                                  |
|                  |                                        | Email oot listo                         |             |                           | Close Attendees                            |                                                                               |                                                                 |                                                                       |                                                                |                             |                                             |                                                  |
|                  |                                        |                                         |             |                           | Attendees 😌                                |                                                                               |                                                                 |                                                                       |                                                                |                             |                                             |                                                  |
|                  |                                        |                                         |             |                           | Name                                       | Position                                                                      | Age/Grade                                                       | Site 1                                                                | Type                                                           | Email                       | Registration Type                           |                                                  |
|                  |                                        |                                         |             |                           |                                            |                                                                               |                                                                 |                                                                       |                                                                |                             |                                             |                                                  |
|                  |                                        |                                         |             |                           | Invoice Total: \$0.00                      |                                                                               |                                                                 |                                                                       |                                                                |                             |                                             |                                                  |
|                  |                                        |                                         |             |                           | Submit Registration                        | n                                                                             |                                                                 |                                                                       |                                                                |                             |                                             |                                                  |
|                  |                                        |                                         |             |                           | Does your organization have a PO? (        | O No                                                                          |                                                                 |                                                                       |                                                                |                             |                                             |                                                  |
|                  |                                        |                                         |             |                           |                                            | Yes, I have the PO Number Yes, but I do not have the PI                       | O Number                                                        |                                                                       |                                                                |                             |                                             |                                                  |
|                  |                                        |                                         |             |                           |                                            |                                                                               |                                                                 |                                                                       |                                                                |                             |                                             |                                                  |
|                  |                                        |                                         |             |                           |                                            | instructions if you use a PO but do it<br>with Purchase Order." Once your inc | or have the PO Number. Once youry email is received, we will re | our registration is submitted, p<br>ply with registration instruction | lease email Candice Hitman at it<br>s for this payment option. | nogensneadstart.org. In the | i subject line include: "Linsett Agency/Org | angason/ochool Namej needs to register for MECEC |
|                  |                                        |                                         |             |                           | If yes, enter PO number.                   |                                                                               |                                                                 |                                                                       |                                                                |                             |                                             |                                                  |
|                  |                                        |                                         |             |                           | Will You (Point of Contact) Attend? (      |                                                                               |                                                                 |                                                                       |                                                                |                             |                                             |                                                  |
|                  |                                        |                                         |             |                           | If yes, select the Registration Type:      |                                                                               |                                                                 |                                                                       |                                                                |                             |                                             |                                                  |
|                  |                                        |                                         |             |                           | Select                                     |                                                                               |                                                                 |                                                                       |                                                                |                             |                                             | ×                                                |
|                  |                                        |                                         |             |                           | Submit Registration                        |                                                                               |                                                                 |                                                                       |                                                                |                             |                                             |                                                  |
|                  |                                        |                                         |             |                           |                                            |                                                                               |                                                                 |                                                                       |                                                                |                             |                                             |                                                  |
|                  |                                        |                                         |             |                           |                                            |                                                                               |                                                                 |                                                                       |                                                                |                             |                                             |                                                  |
|                  |                                        |                                         |             |                           |                                            |                                                                               |                                                                 |                                                                       |                                                                |                             |                                             |                                                  |

#### **Adding Attendees**

- To register, click the "+" next to attendees.
- Enter the attendee information.
- Once attendees are registered, click "Submit Registration."
- \*\*Note: If you would like to register more than one attendee at a time, move to the next slide.

| i/events/services_ss_show.cfm?id=1040&odc=1&sdc=1          | Jrc=1                                                                                                    | erhumanTeißhensersen                                                                                        |                                    |                                                                                                    | E \$ \$              |                                                                   |  |
|------------------------------------------------------------|----------------------------------------------------------------------------------------------------|----------------------------------------------------------------------------------------------------|------------------------------------|----------------------------------------------------------------------------------------------------|----------------------|-------------------------------------------------------------------|--|
| Payment Contact:                                           |                                                                                                    | - mone may have a                                                                                           |                                    |                                                                                                    |                      |                                                                   |  |
| Program Type:                                              |                                                                                                    |                                                                                                    |                                    |                                                                                                    |                      |                                                                   |  |
| Age Group Served:                                          |                                                                                                    |                                                                                                    |                                    |                                                                                                    |                      |                                                                   |  |
| C souse Attendees                                          |                                                                                                    |                                                                                                    |                                    |                                                                                                    |                      |                                                                   |  |
| Attendees 0                                                |                                                                                                    |                                                                                                    |                                    |                                                                                                    |                      |                                                                   |  |
| varrie district                                            | Age/Grade                                                                                                   | Site Type                                                                                                   | Email                              | Registration Type                                                                                                |                      |                                                                   |  |
| nvoice Total: \$0.00                                       |                                                                                                    |                                                                                                    |                                    | _                                                                                                    |                      |                                                                   |  |
|                                                            |                                                                                                    |                                                                                                    |                                    | -                                                                                                    | - → C 🔒 eregister.in | fo/portal/events/member_add.cfm?ret=1040                          |  |
| Submit Registration                                        |                                                                                                    |                                                                                                    |                                    |                                                                                                    | Q Search here        | Events - MS Head Start Association                                |  |
| loes your organization have a PO? ONO<br>O Yes, I have the | PO Number                                                                                                   |                                                                                                    |                                    |                                                                                                    |                      | Dashboard + Events Home + View Events + Show Event + Add Attendee |  |
| ○ Yes, but I do n                                          | t have the PO Number                                                                                        |                                                                                                    |                                    |                                                                                                    | Dasnboard            |                                                                   |  |
| Instructions if you us<br>with Purchase Order              | a PO but do not have the PO Number. Once your re<br>Once your inquiry email is received, we will reply with | gistration is submitted, please email Candice Pittm<br>h registration instructions for this payment option. | an at info@msheadstart.org. In the | e subject line include: "[Insert Ap                                                                              | V Admin              | Add Attendee                                                      |  |
| f yes, enter PO number:                                    |                                                                                                    |                                                                                                    |                                    |                                                                                                    | Events               | First Name                                                        |  |
| Mil You (Point of Contact) Attend?                         |                                                                                                    |                                                                                                    |                                    |                                                                                                    | C Evaluate           |                                                                   |  |
| f yes, select the Registration Type:                       |                                                                                                    |                                                                                                    |                                    |                                                                                                    |                      | Last Name                                                         |  |
| Select                                                     |                                                                                                    |                                                                                                    |                                    |                                                                                                    |                      |                                                                   |  |
| Submit Registration                                        |                                                                                                    |                                                                                                    |                                    |                                                                                                    |                      | Position                                                          |  |
|                                                            |                                                                                                    |                                                                                                    |                                    |                                                                                                    |                      | Select V                                                          |  |
|                                                            |                                                                                                    |                                                                                                    |                                    |                                                                                                    |                      | Select                                                            |  |
|                                                            |                                                                                                    |                                                                                                    |                                    |                                                                                                    |                      | Site Type                                                         |  |
|                                                            |                                                                                                    |                                                                                                    |                                    |                                                                                                    |                      | Select 🗸                                                          |  |
|                                                            |                                                                                                    |                                                                                                    |                                    |                                                                                                    |                      | Registration Type                                                 |  |
|                                                            |                                                                                                    |                                                                                                    |                                    |                                                                                                    |                      | Select v                                                          |  |
|                                                            |                                                                                                    |                                                                                                    |                                    |                                                                                                    |                      | Email                                                             |  |
|                                                            |                                                                                                    |                                                                                                    |                                    |                                                                                                    |                      |                                                                   |  |
|                                                            |                                                                                                    |                                                                                                    |                                    |                                                                                                    |                      | Confirm Email                                                     |  |
|                                                            |                                                                                                    |                                                                                                    |                                    |                                                                                                    |                      |                                                                   |  |
|                                                            |                                                                                                    |                                                                                                    |                                    |                                                                                                    |                      | Add Attendee                                                      |  |
|                                                            |                                                                                                    |                                                                                                    |                                    |                                                                                                    |                      |                                                                   |  |
|                                                            |                                                                                                    |                                                                                                    |                                    |                                                                                                    |                      |                                                                   |  |
|                                                            |                                                                                                    |                                                                                                    |                                    | and the second second second second second second second second second second second second second second second |                      |                                                                   |  |

#### **Making Substitutions**

dence .

- Substitutions can be made for your school/organization.
- To make substitutions, click "Re-Open Registration".

E E

20

| C 🔒 eregister.info/po | rtal/events/services_organization_ | ind.cfm?id=2&ret=1035               |                 |                |                                |                   | 6 4   | * 🗆 📀 |
|-----------------------|------------------------------------|-------------------------------------|-----------------|----------------|--------------------------------|-------------------|-------|-------|
| _valuate              | MS Head Start                      | Association                         |                 |                |                                |                   |       |       |
|                       | Registration has be                | een submitted Re-Open R             | egistration     |                |                                |                   |       |       |
|                       | Address:                           |                                     |                 |                |                                |                   |       |       |
|                       | Phone:                             |                                     |                 |                |                                |                   |       |       |
|                       | Administrative Contact:            |                                     |                 |                |                                |                   |       |       |
|                       | Payment Contact:                   |                                     | Name not listed |                | •                              |                   |       |       |
|                       | Туре:                              |                                     |                 |                |                                |                   |       |       |
|                       | Age Group:                         |                                     |                 |                |                                |                   |       |       |
|                       | PO:                                |                                     | Use PO - No     |                |                                |                   |       |       |
|                       | Attendees 🔂                        |                                     |                 |                |                                |                   |       |       |
|                       | Name                               | Email                               | Position        | AgeGrade       | Registration Type              | Amount            |       |       |
|                       |                                    |                                     | Other           | Infant/Toddler | Regular Registration - (\$350) | \$350.00          | e 🖉 🖉 |       |
|                       |                                    |                                     | Mentor/Coach    | Multiple       | Regular Registration - (\$350) | \$350.00          | 🖋 🔍 🛍 |       |
|                       |                                    | g                                   | Teacher         | Infant/Toddler | Regular Registration - (\$350) | \$350.00          | s 🔍 🛍 |       |
|                       |                                    |                                     |                 |                |                                | Total: \$1,050.00 |       |       |
|                       | Email (leave blank to send to poi  | int of contact and payment contact) |                 |                |                                |                   |       |       |
|                       |                                    |                                     |                 |                |                                |                   |       |       |
|                       | Email Invoice                      |                                     |                 |                |                                |                   |       |       |
|                       |                                    |                                     |                 |                |                                |                   |       |       |
|                       |                                    |                                     |                 |                |                                |                   |       |       |
|                       |                                    |                                     |                 |                |                                |                   |       |       |
|                       |                                    |                                     |                 |                |                                |                   |       |       |

## Making Substitutions

- Click the "trash icon" to delete the person who is no longer attending.
- Then, click " + " to add the other attendee.
- Once attendees are registered, click "Submit Registration" to resubmit the registration.

| C eregister.info/portal/events/services_organization_ind.cfm?id=2&ret=1035 |   |                 |                |                                |        |            | Ê     | ☆ # | • 🗆 🖸 |  |
|----------------------------------------------------------------------------|---|-----------------|----------------|--------------------------------|--------|------------|-------|-----|-------|--|
| MS Head Start Association                                                  |   |                 |                |                                |        |            |       |     |       |  |
| Registration has not been submitted Submit Registration                    |   |                 |                |                                |        |            |       |     |       |  |
| Address:                                                                   |   |                 |                |                                |        |            |       |     |       |  |
| Phone:                                                                     |   |                 |                |                                |        |            |       |     |       |  |
| Administrative Contact:                                                    |   |                 |                |                                |        |            |       |     |       |  |
| Payment Contact:                                                           |   | Name not listed |                |                                |        |            |       |     |       |  |
| Туре:                                                                      |   |                 |                |                                |        |            |       |     |       |  |
| Age Group:                                                                 |   |                 |                |                                |        |            |       |     |       |  |
| PO:                                                                        |   | Use PO - No     |                |                                |        |            |       |     |       |  |
| Attendee                                                                   |   |                 |                |                                |        |            | 1     |     |       |  |
| Name Eviait                                                                |   | Position        | AgeGrade       | Registration Type              | A      | nount      |       |     |       |  |
|                                                                            |   | Other           | Infant/Toddler | Regular Registration - (\$350) |        | \$350.00   | a a   |     |       |  |
|                                                                            |   | Mentor/Coach    | Multiple       | Regular Registration - (\$350) |        | \$350.00   | s 😽 1 | Ì   |       |  |
|                                                                            | g | Teacher         | Infant/Toddler | Regular Registration - (\$350) |        | \$350.00   | 1 - 2 | Ì   |       |  |
|                                                                            |   |                 |                |                                | Total: | \$1,050.00 |       |     |       |  |
| Email (leave blank to send to point of contact and payment contact)        |   |                 |                |                                |        |            |       |     |       |  |
|                                                                            |   |                 |                |                                |        |            |       |     |       |  |
| Email Invoice                                                              |   |                 |                |                                |        |            |       |     |       |  |
|                                                                            |   |                 |                |                                |        |            |       |     |       |  |
|                                                                            |   |                 |                |                                |        |            |       |     |       |  |
|                                                                            |   |                 |                |                                |        |            |       |     |       |  |

# Paying via PO Number

- If you need to pay via PO, there are now two options.
- If you have your PO Number, select yes, I have the PO Number and enter your number.
- If you do not have your PO Number, select yes, but I so not have the PO Number and follow the instructions on the screen.

| - > C 🔒 eregister.info | p/portal/events/services_ss_show.cfm?id=1                | 040&odc=1&sdc=1&rc=1                                                                                                    |                                                                 |                                                         |                                |                                                             | @ 🖈 🕇 🖬 🚢                   |
|------------------------|----------------------------------------------------------|----------------------------------------------------------------------------------------------------|-----------------------------------------------------------------|---------------------------------------------------------|--------------------------------|-------------------------------------------------------------|-----------------------------|
|                        | Payment Contact:                                         |                                                                                                    |                                                                 | Name not listed<br>Email not listed<br>Phone not listed |                                |                                                             |                             |
|                        | Program Type:                                            |                                                                                                    |                                                                 |                                                         |                                |                                                             |                             |
|                        | Age Group Served:                                        |                                                                                                    |                                                                 |                                                         |                                |                                                             |                             |
|                        | Close Attendees                                          |                                                                                                    |                                                                 |                                                         |                                |                                                             |                             |
|                        | Attendees 😌                                              |                                                                                                    |                                                                 |                                                         |                                |                                                             |                             |
|                        | Name                                                     | Position                                                                                                    | Age/Grade                                                       | Site Type                                               | Email                          | Registration Type                                           |                             |
|                        | Invoice Total: \$0.00<br>Submit Re <del>gist</del> ratio | on                                                                                                    |                                                                 |                                                         |                                |                                                             |                             |
|                        | Dose your organization have a PO?                        | <ul> <li>No</li> <li>Yes, I have the PO Number</li> <li>Yes, but I do not have the PO</li> <li>Instructions if you use a PO but do n</li> </ul> | O Number<br>of have the PO Number: Once your registration is su | ubmitted, please email Candice Pittman at inf           | o@msheadstart.org. In the subj | ect line include: "[Insert Agency/Organization/School Name] | needs to register for MECGC |
|                        |                                                          | with Purchase Order." Once your inc                                                                                                    | uiry email is received, we will reply with registration i       | instructions for this payment option.                   |                                |                                                             |                             |
|                        | If yes, enter PO number:                                 |                                                                                                    |                                                                 |                                                         |                                |                                                             |                             |
|                        | Will You (Point of Contact) Attend?                      |                                                                                                    |                                                                 |                                                         |                                |                                                             |                             |
|                        | If yes, select the Registration type:<br>Select          |                                                                                                    |                                                                 |                                                         |                                |                                                             | ~                           |
|                        | Submit Registration                                      |                                                                                                    |                                                                 |                                                         |                                |                                                             |                             |
|                        |                                                          |                                                                                                    |                                                                 |                                                         |                                |                                                             | O                           |